## **Création d'une règle de notification d'informations sur les menaces**

Publié: 2025-02-12

Vous pouvez créer une règle de notification qui envoie un e-mail à une liste de destinataires chaque fois qu'un nouveau briefing sur les menaces est publié ou automatiquement restauré. Les briefings sont automatiquement restaurés s' ils sont mis à jour avec des modifications de contenu ou de nouvelles détections.

## Avant de commencer

- Les utilisateurs doivent avoir accès au module NDR et disposer d'une capacité d'écriture complète privilèges 🗹 ou une version supérieure pour effectuer les tâches décrites dans ce guide.
- Le système ExtraHop doit être connecté à ExtraHop Cloud Services 🗗 pour envoyer des notifications par e-mail.
- Les notifications par e-mail sont envoyées depuis no-reply@notify.extrahop.com. Assurez-vous d'ajouter cette adresse à votre liste d'expéditeurs autorisés.
- 1. Connectez-vous au système ExtraHop via https://<extrahop-hostname-or-IP-address>.
- 2. Cliquez sur l'icône Paramètres système 🏶 puis cliquez sur **Règles de notification**.
- 3. Cliquez Créez.
- 4. Cliquez Exposé sur les menaces.
- 5. Tapez un nom unique pour la règle de notification dans le champ Nom.
- 6. Dans le champ Description, ajoutez des informations sur la règle de notification.
- 7. Spécifiez les adresses e-mail individuelles, en les séparant par une virgule.
- 8. Dans le Options section, la **Activer la règle de notification** La case à cocher est activée par défaut. Décochez la case pour désactiver la règle de notification.
- 9. Cliquez Enregistrer.